## TUTORIAL SISTEMA DE GESTÃO PLUSFROTA MÓDULO CREDENCIADO

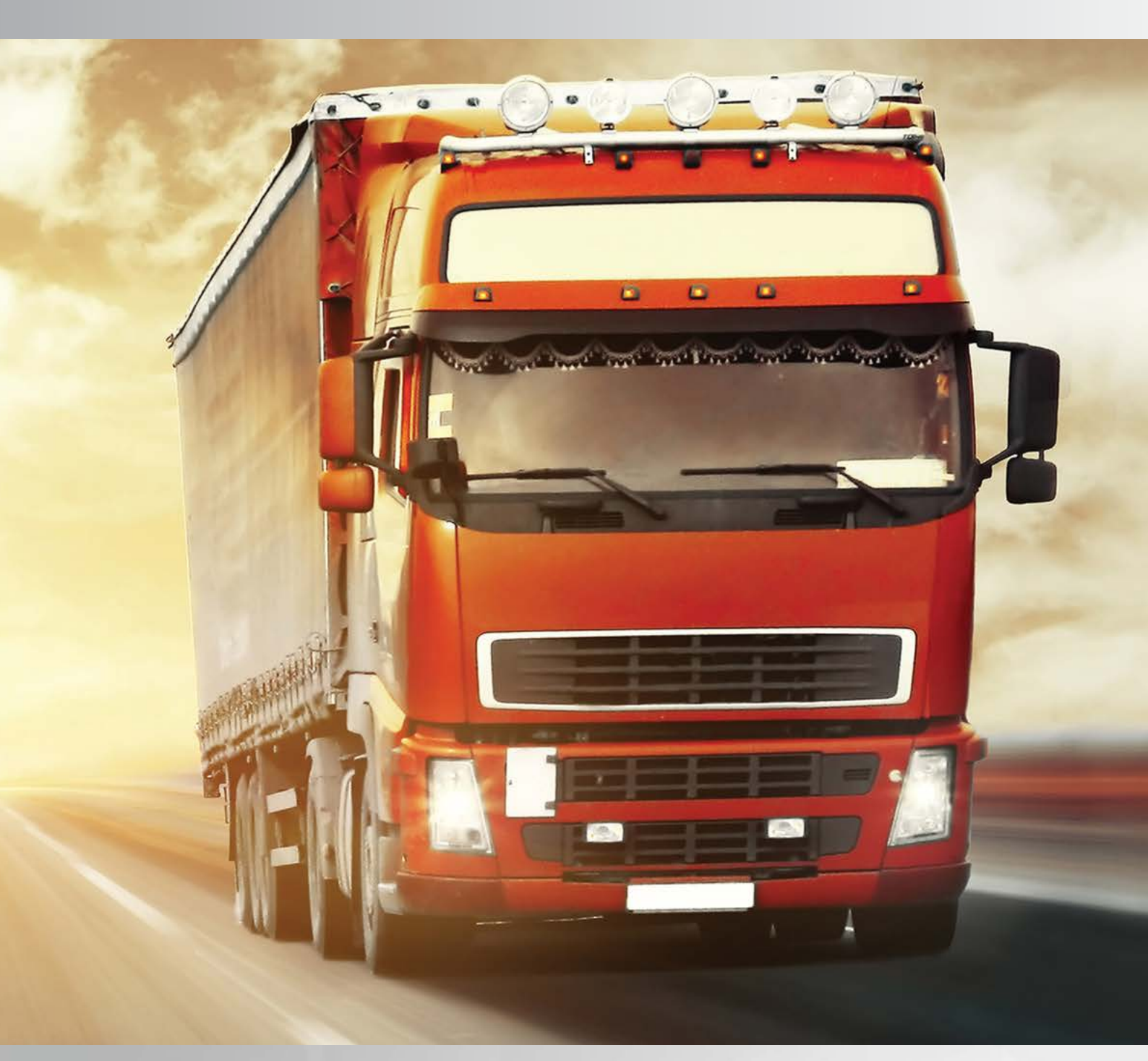

# Image: Second second second

### ÍNDICE

| Estabelecimento       | 05 |
|-----------------------|----|
| Informações           | 06 |
| Produtos Habilitados  | 06 |
| Usuários              | 07 |
| Financeiro            |    |
| Clientes com Desconto | 09 |
| Realizar Venda        | 10 |
| Procedimento de Venda | 12 |
| Transações            | 13 |
| Fechamentos           | 14 |
|                       |    |

Com o objetivo de facilitar e modernizar a gestão das transações, apresentamos a seguir o Tutorial do Sistema de Gestão de Frota - Credenciado, que de forma prática e ilustrativa descreve o passo a passo de como utilizá-lo. Inicialmente acesse http://sistema.plusfrota.com.br/ e insira seu login (CNPJ) e senha de acesso (CNPJ).

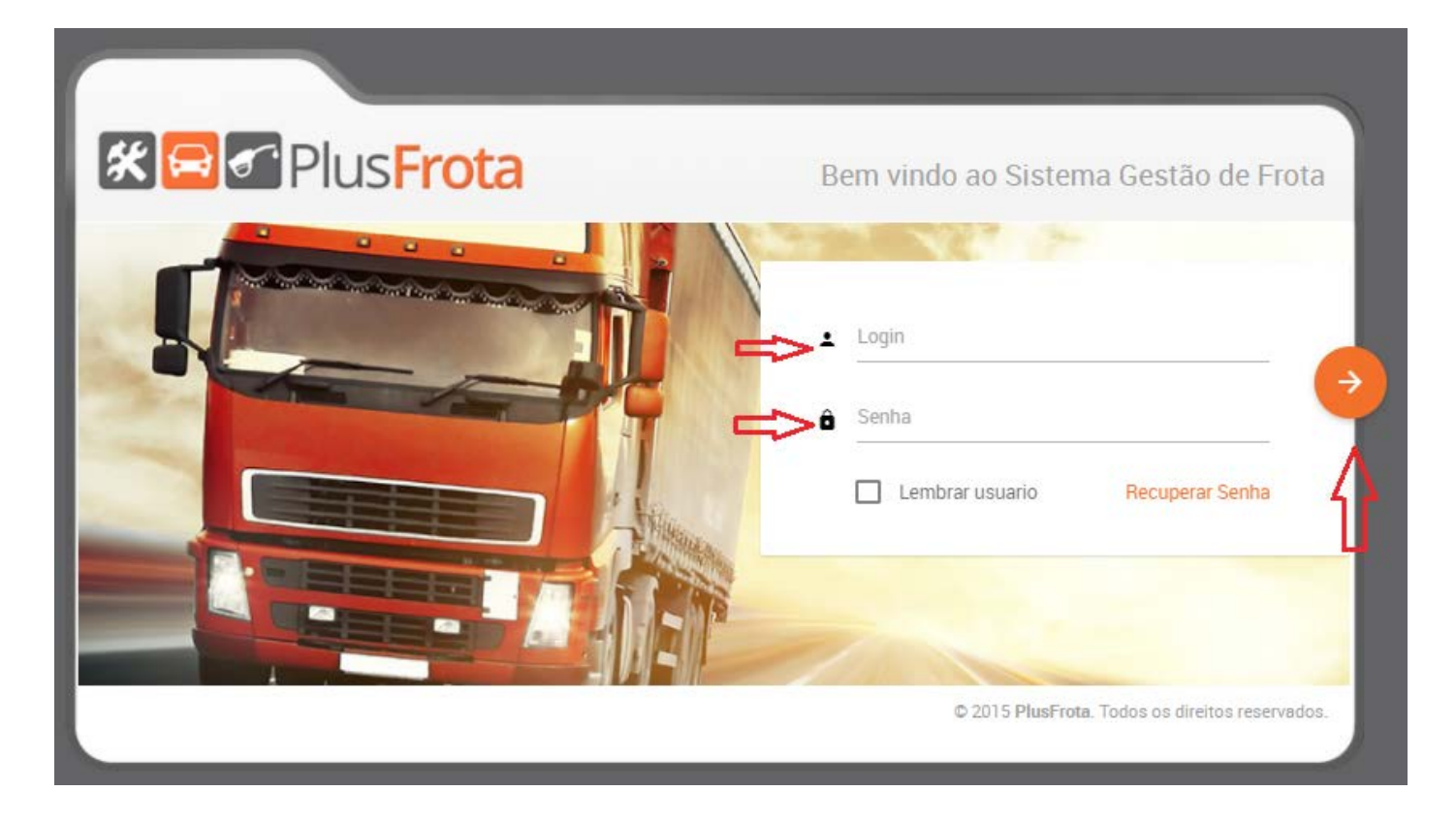

Clique no ícone no canto superior esquerdo para efetuar a alteração da senha de acesso.

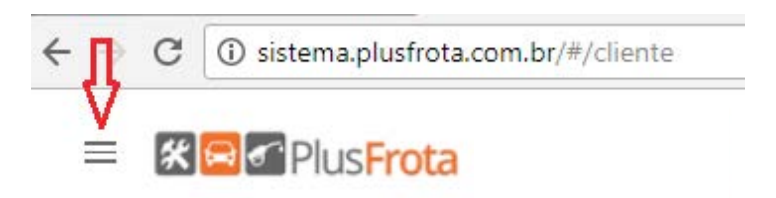

Para realizar a alteração, clique sobre o nome de seu estabelecimento.

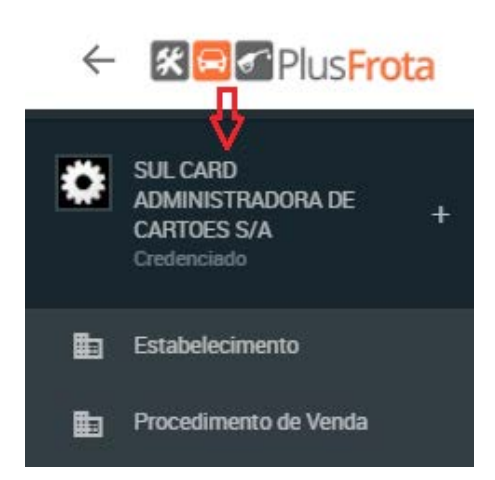

Depois clique em configurações.

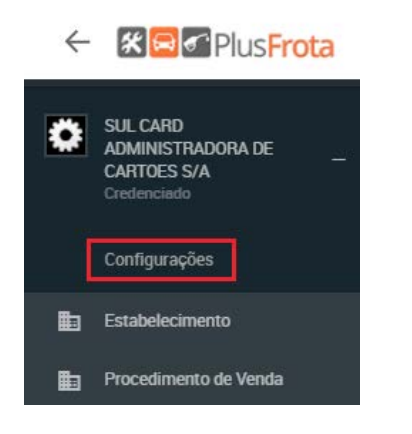

Insira uma nova senha e clique em alterar.

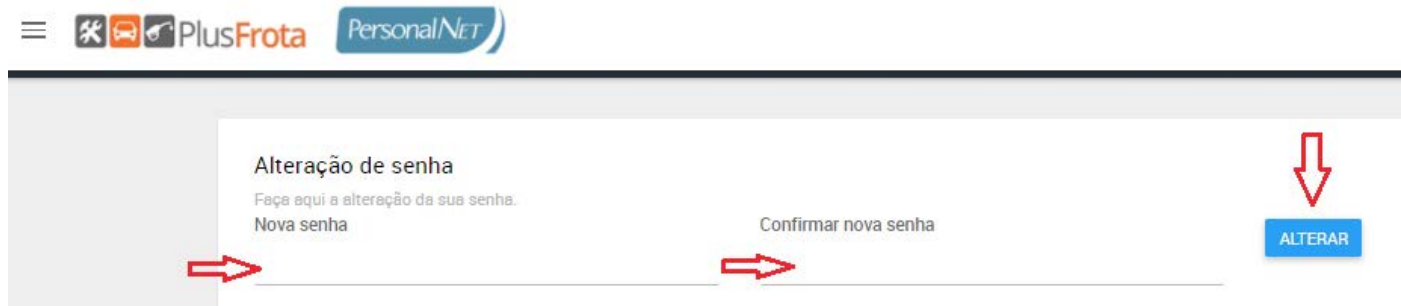

Caso esqueça a senha, basta clicar em RECUPERAR SENHA.

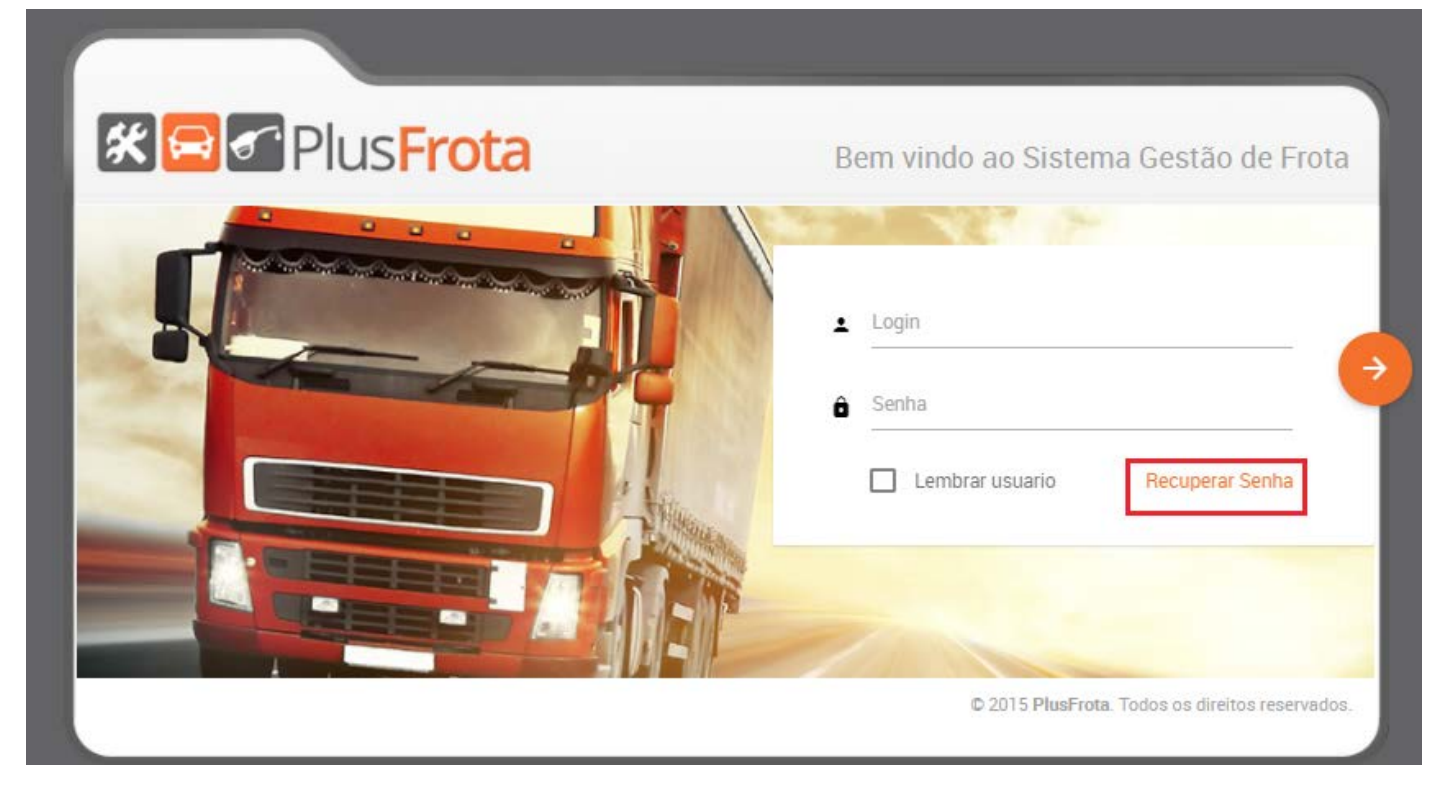

O sistema irá solicitar o LOGIN de acesso e o E-MAIL cadastrado, para que os dados sejam validados. Depois clique no ícone para OK.

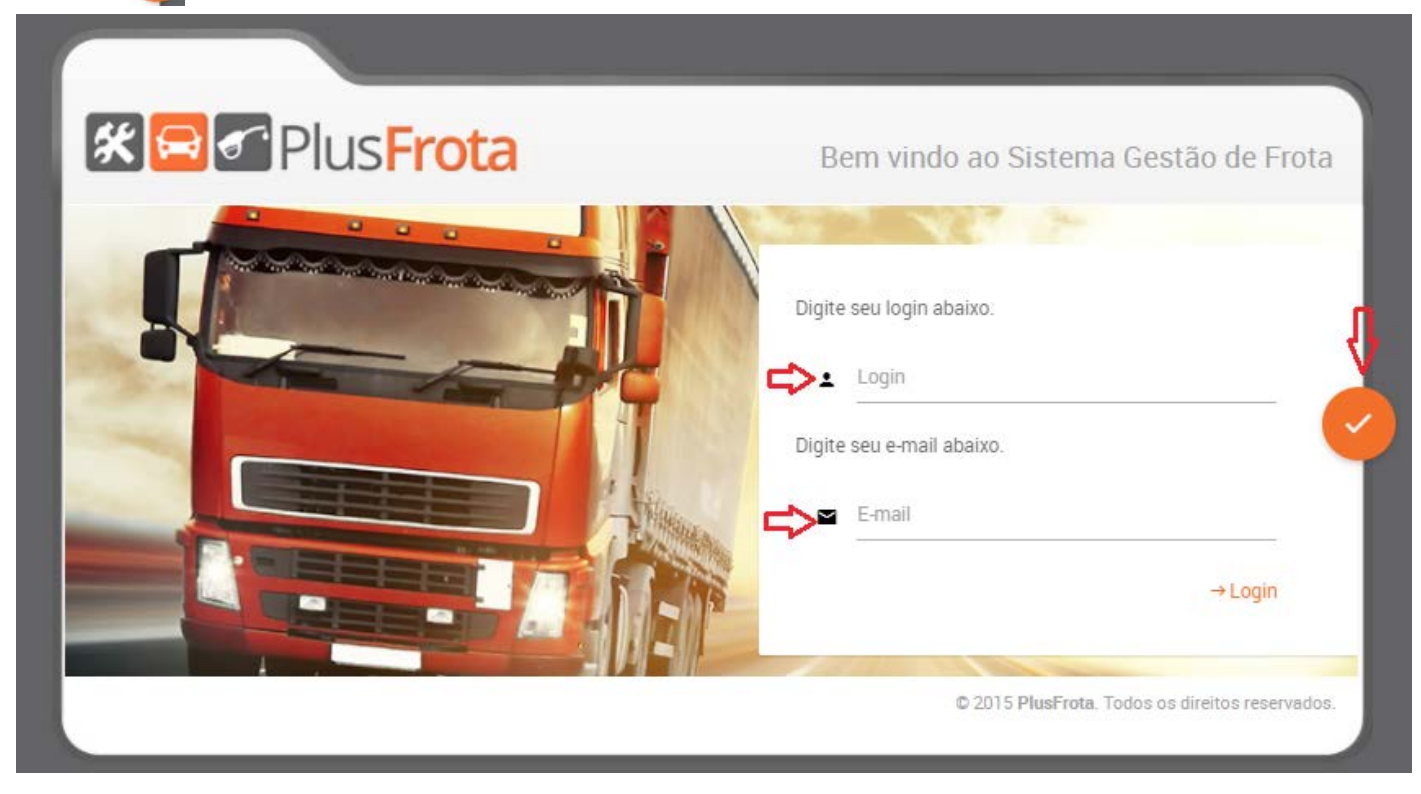

Será enviado via e-mail sua senha de acesso.

| Real Plus Frota                                                         | Bem vindo ao Sistema Gestão de Frota   |
|-------------------------------------------------------------------------|----------------------------------------|
| Senha enviada com sucesso p<br>or favor verificar em sua caixa de entre | oara o email<br>ada e lixo eletrônico. |

Depois deste primeiro passo, clique no menu ESTABELECIMENTO.

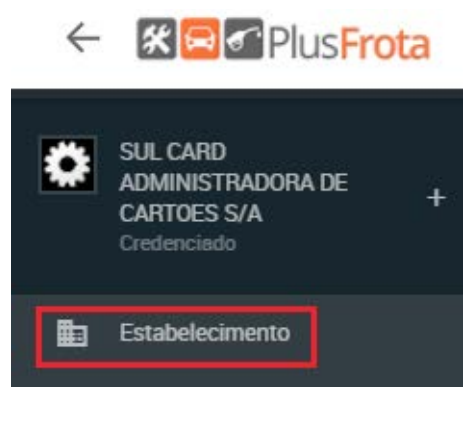

6

Neste menu, serão apresentadas as Redes que o estabelecimento está habilitado para efetuar as trasanções e as seguintes abas:

**INFORMAÇÕES** - é possível verificar os dados cadastrais do estabelecimento, disponibilizados para cadastro pelo responsável do estabelecimento.

| faque sepai e    | SUL CARD ADMINISTR                                                                                                    | ADORA DE CARTO                    | ES S/A                                                                | FINANCEIRO CLIENTE COM DESCONTO | Redes:<br>SULCARD ATIVO<br>PERSONAL NET - ATIVO<br>TRIOCARD - ATIVO<br>LIFE CARD - ATIVO<br>BNB CLUBE DE FORTALEZA - ATIVO<br>+ REALIZAR VENDA |
|------------------|----------------------------------------------------------------------------------------------------|-----------------------------------|-----------------------------------------------------------------------|---------------------------------|----------------------------------------------------------------------------------------------------|
| Contato          | é.                                                                                                    | Centralizadora                    |                                                                       |                                 |                                                                                                    |
|                  | Contato: MARCELO<br>Email:<br>relacionamentorede@personalcard.com.br<br>Fonc1: (48) 3251-0022.<br>Fourp2: (32) 3251-0022<br>Fone2: (32) 3251-0022 | Código.<br>Razão Social.<br>CNPJ. | 190081<br>SUL CARD ADMINISTRADORA DE CARTOES S/<br>04.376.768/0002-04 |                                 |                                                                                                    |
| Dias e H         | orários de Funcionamento                                                                                                    | Informações Gerais                |                                                                       |                                 |                                                                                                    |
|                  | Dias                                                                                                    | Modalidade:                       | Posto                                                                 | Tipo:                           | Urbano                                                                                                    |
| -                | Horarios: Das 05:00 as 18:00                                                                                                    | Namo de Atividade:                | TESTE PJ/VA                                                           | Inscrição Estadual:             |                                                                                                    |
|                  |                                                                                                    | Segmento:                         | POSTOS DE COMBUSTIVEL/ CONVENIENCIA                                   |                                 |                                                                                                    |
|                  | gia / Automação                                                                                                    | Dandeira;                         | Sem Bandeira                                                          |                                 |                                                                                                    |
| >                | POS<br>TEF                                                                                                    | ANP.                              | 0000                                                                  | Certificação Ambiental:         |                                                                                                    |
|                  | CEL                                                                                                    | l ocalização                      |                                                                       |                                 |                                                                                                    |
| Serviç <u>os</u> | s Disponíveis                                                                                                    | Logradouro:                       | Nua Deodoro                                                           | N':                             | 181                                                                                                    |
| 196              | Auto Eletrica                                                                                                    | Complemento:                      |                                                                       | Bairro:                         | Centro                                                                                                    |
| ۲.               | Auto Peças<br>Borracharia                                                                                                    | Localidade / UP                   | Florianópolis / SC                                                    |                                 |                                                                                                    |

**PRODUTOS HABILITADOS** - é possível verificar os produtos habiltados para o estabelecimento nos grupos: combustiveis, não combustíveis e manutenção.

| 111       | SUL CARD ADMINIST<br>PERSONAL CARD - TESTE - 04 376 768/                                                                                          | TRADORA DE CA                        | RTOES S/A                                                                                                    |                                                                                    |                       | F<br>S<br>F<br>T<br>L<br>B                                                                           | iedes.<br>UUCAND - ATIVO<br>'ERSONAL NEI - ATIVO<br>RIOCARD - ATIVO<br>IFF CARD - ATIVO<br>INB CLUBE DE FORTALEZA - ATIVO |
|-----------|----------------------------------------------------------------------------------------------------|--------------------------------------|----------------------------------------------------------------------------------------------------|------------------------------------------------------------------------------------|-----------------------|----------------------------------------------------------------------------------------------------|----------------------------------------------------------------------------------------------------|
|           |                                                                                                    | INFORMAÇÕES                          | PRODUTOS HABILITADOS                                                                                                    | USUARIOS FINANC                                                                    | EIRO CL               | JENTE COM DESCONTO                                                                                   | + REALIZAR VENDA                                                                                                    |
| Contato   |                                                                                                    | Grupo: Combustiveis                  |                                                                                                    |                                                                                    |                       |                                                                                                    |                                                                                                    |
| 6         | Contrato: IMARCELU<br>Fmail: Intechnismeronetal@personationet.nom.hr<br>Fore1: (18) 3251 0022<br>Fore#2: (12) 3251-0022<br>Fore#2: (12) 3251-0022 | Tipo: Combustiveis:                  | <ul> <li>100 - Ossovlina Coman</li> <li>101 - Geoclina Addiveda</li> <li>102 - Geoclina Especial</li> <li>102 - Geoclina Especial</li> <li>103 - Etamol</li> </ul> | <ul> <li>104 - Er</li> <li>105 - Di</li> <li>106 - Di</li> <li>107 - Oi</li> </ul> | esel<br>esel 510<br>W | 2 10<br>22 10<br>11                                                                                  | 98 - Bindlevel<br>199 - Arla 32<br>10 - Queroaene                                                                         |
| Dias e Ho | rários de Funcionamento                                                                                                    |                                      |                                                                                                    |                                                                                    |                       |                                                                                                    |                                                                                                    |
| 9         | Dies:<br>Honerios: Des 05.00 es 18.00                                                                                                    | Grupo: Não Combustive<br>Tipo: Oleo: | 2 201 - Oleo Mineral                                                                                                    |                                                                                    | ipo: Hiltros:         | 🔲 400 - Filtro de Oleo                                                                               |                                                                                                    |
| Tecnolog  | e / Automação<br>POS<br>TEF<br>VED                                                                                                    | 62                                   | <ul> <li>202 - Orieo Santacioo</li> <li>203 - Oteo Santi Sintettioo</li> <li>204 - Oteo da Caixa</li> <li>205 - Lubrificoção</li> </ul>                            |                                                                                    |                       | 401 - Patro de Comboard 402 - Filtro de Ar 403 - Filtro Ar Condicion                                 | udo                                                                                                    |
| Scrviços  | Disponívcia                                                                                                    | Tipo: Outroa:                        | 2 404 - Aditivo Radiador                                                                                                    | п                                                                                  | po: Serviçoe:         | 🔲 500 - Conserto de Pneu                                                                             |                                                                                                    |
| <u></u>   | Auto Eletrica<br>Auto Pagas<br>Dorracharia<br>Conveniencia<br>Estacionamento                                                                      | 100                                  | <ul> <li>405 - Aditivo Combustivei</li> <li>406 - Aditivo Farabrica</li> <li>407 - Ebude de Cerie</li> </ul>                                                       |                                                                                    | 610                   | <ul> <li>600 - Lavação Completa</li> <li>601 - Lavação Expressa</li> <li>700 - Monstenção</li> </ul> |                                                                                                    |
|           | Georathia<br>Gniricho<br>Hotel<br>Ofician<br>Radizazante<br>Tanca de Clan                                                                         | Grupo: Manutenção                    | <ul> <li>408 - Extintos</li> <li>409 - Patheta</li> </ul>                                                                                                    | _                                                                                  |                       |                                                                                                    | _                                                                                                    |
|           |                                                                                                    | Grupo: Manutenção:<br>Q & C<br>& V   | 🔽 701 - Manutenção Avançada                                                                                                    |                                                                                    |                       |                                                                                                    |                                                                                                    |

**USUÁRIOS** - serão gerados os logins de acesso dos responsáveis designados pelo estabelecimento.

| den octor stra | tados do seu estabelecimento |                                |                                      |                    |               |                 | Dedee                                                                                                    |                                                                 |         |   |
|----------------|------------------------------|--------------------------------|--------------------------------------|--------------------|---------------|-----------------|----------------------------------------------------------------------------------------------------|-----------------------------------------------------------------|---------|---|
| 111            | SUL CARD ADMIN               | NISTRADORA D<br>76.768/0002.04 | E CARTOES S/A                        |                    |               |                 | Redes:<br>SULCARD<br>PERSONA<br>TRIOCARD<br>LIFE CARD<br>BNB CLUE                                               | - ATIVO<br>L NET - ATIVO<br>- ATIVO<br>- ATIVO<br>E DE FORTALEZ | A ATIVO |   |
|                |                              | INFORMA                        | ÇÕES PRODUTOS HABILIT                | ADOS USUARIOS      | 'INANCEIRO CI | JENTE COM DESCO | ITO + REAL                                                                                                    | IZAR VENDA                                                      |         |   |
| ofot           | uar a andantra al            | lique no íoons                 | CADACTDAD                            | μεμάριο 🗖          |               |                 |                                                                                                    |                                                                 |         |   |
| 1 eieu         | ual o cauastro ci            | lique no icone                 | CADAJIKAK                            | USUARIU 📔          |               |                 |                                                                                                    |                                                                 |         |   |
|                |                              |                                |                                      |                    |               |                 |                                                                                                    |                                                                 |         | ٩ |
|                |                              |                                | Perfis:                              | III FILTROS II     | LIMPAR FILTRO | s + + +         | 1                                                                                                    | de                                                              | 1 >     | - |
|                |                              |                                | Financeiro do Cre<br>Vendas do Crede | denciado<br>nciado |               |                 |                                                                                                    |                                                                 |         |   |
| e:             |                              |                                |                                      |                    |               |                 |                                                                                                    |                                                                 |         |   |
|                |                              | _                              |                                      |                    |               |                 |                                                                                                    |                                                                 |         |   |
| Status:        | 🖌 Ativo 🧹 Bloqueado          | Cancelado                      |                                      | 196 - Salaria 191  |               | Mark C          | 100 mar 100 mar 100 mar 100 mar 100 mar 100 mar 100 mar 100 mar 100 mar 100 mar 100 mar 100 mar 100 mar 100 mar |                                                                 |         |   |
| 8              | Nome                         | CPF/CNPJ                       | 0                                    | Perfil de Acesso   | 0             | Status          | Açõe:                                                                                                    | de de                                                           | 1 5     |   |
|                |                              |                                |                                      |                    |               | 2.2.1.2         | 1                                                                                                    |                                                                 | 7       |   |
| nforma         | r CPF do usuario:            |                                |                                      |                    |               |                 |                                                                                                    |                                                                 |         |   |
| CPF            | 5<br>2<br>2                  |                                |                                      |                    |               |                 |                                                                                                    |                                                                 |         |   |
| ę _            |                              |                                |                                      |                    |               |                 |                                                                                                    |                                                                 |         | ۲ |
| VERIF          | FICAR                        |                                |                                      |                    |               |                 |                                                                                                    |                                                                 |         |   |
| Informa        | ar CPF do usuario:           |                                |                                      |                    |               |                 |                                                                                                    |                                                                 |         |   |
| CP             | P                            |                                |                                      |                    |               |                 |                                                                                                    |                                                                 |         |   |
| <b>Q</b> 25.   | 896.321-164                  |                                |                                      |                    |               |                 |                                                                                                    |                                                                 | 2       | ۲ |
|                |                              |                                |                                      |                    |               |                 |                                                                                                    |                                                                 |         |   |
| Dados d        | do usuario:                  |                                |                                      |                    |               |                 |                                                                                                    |                                                                 |         |   |
| NO             | me                           |                                |                                      |                    |               |                 |                                                                                                    |                                                                 |         |   |
| 8              |                              |                                |                                      |                    |               |                 |                                                                                                    |                                                                 |         | 0 |
| E-n            | nail:                        |                                |                                      |                    |               |                 |                                                                                                    |                                                                 |         | ۲ |
| Ser            | nha:                         |                                |                                      |                    |               |                 |                                                                                                    |                                                                 |         |   |
| â              |                              |                                |                                      |                    |               |                 |                                                                                                    |                                                                 |         |   |
|                |                              |                                |                                      |                    |               |                 |                                                                                                    |                                                                 |         |   |

| Darfil.                  |                                                                                           |                                                                                          |                                                                            |                                                                                                    |                                                                                                    |
|--------------------------|-------------------------------------------------------------------------------------------|------------------------------------------------------------------------------------------|----------------------------------------------------------------------------|----------------------------------------------------------------------------------------------------|----------------------------------------------------------------------------------------------------|
| Selecione                | ~                                                                                         |                                                                                          |                                                                            |                                                                                                    | •                                                                                                    |
| Financeiro do Credenciad | lo                                                                                        |                                                                                          |                                                                            |                                                                                                    |                                                                                                    |
| Vendas do Credenciado    |                                                                                           |                                                                                          |                                                                            |                                                                                                    |                                                                                                    |
| los:                     |                                                                                           |                                                                                          |                                                                            |                                                                                                    |                                                                                                    |
|                          |                                                                                           |                                                                                          |                                                                            |                                                                                                    |                                                                                                    |
| ecionados                |                                                                                           |                                                                                          | Selecionados                                                               |                                                                                                    |                                                                                                    |
| 18                       |                                                                                           |                                                                                          | Mostrando todos 2                                                          |                                                                                                    |                                                                                                    |
|                          |                                                                                           |                                                                                          | Filtro                                                                     |                                                                                                    |                                                                                                    |
|                          | $\rightarrow$                                                                             |                                                                                          |                                                                            | <b>* *</b>                                                                                                    |                                                                                                    |
|                          |                                                                                           | *                                                                                        | Abastecimento                                                              |                                                                                                    |                                                                                                    |
|                          |                                                                                           |                                                                                          | Manutencao                                                                 |                                                                                                    |                                                                                                    |
|                          |                                                                                           |                                                                                          |                                                                            |                                                                                                    |                                                                                                    |
|                          | Selecione<br>Financeiro do Credenciado<br>Vendas do Credenciado<br>IOS:<br>ecionados<br>a | Selecione<br>Financeiro do Credenciado<br>Vendas do Credenciado<br>OS:<br>ecionados<br>a | Selecione  Financeiro do Credenciado Vendas do Credenciado OS: ecionados a | Selecione Financeiro do Credenciado Vendas do Credenciado OS: ecionados a Selecionados a Hostrando todos 2 Filtro Abastecimento Manutencao | Selecione  Financeiro do Credenciado Vendas do Credenciado OS:  ecionados a  Selecionados a  Filtro  Filtro Filtro Filtro Fi |

Esta função permite definir o perfil do responsável como: **FINANCEIRO DO CLIENTE** (tem acesso aos dados financeiros da empresa) **VENDAS DO CREDENCIADO** (tem permissão para realizar todas as tarefas).

Depois de preencher todos o campos obrigatórios, clique em SALVAR.

Nesta aba é possível filtrar por CPF e nome.

O sistema apresenta as funções de visualização e edição de usuários. Uma vez cadastrado o usuário, não será permitido excluí-lo, somente bloqueá-lo.

|         |          |   | Ŷ                     |                |      |                         |   |       |       |   |               | ۹ 🗳                         |
|---------|----------|---|-----------------------|----------------|------|-------------------------|---|-------|-------|---|---------------|-----------------------------|
|         |          |   |                       | III LIMPAR FIL | TROS | $\leftarrow \leftarrow$ | ÷ | 10    | de    | ъ | ÷             | $\rightarrow$ $\rightarrow$ |
| Nome    | CPF/CNPJ | 0 | Perfil de Acesso      | 0              |      | Status                  | ٥ | Ações | ***** |   |               |                             |
| JOAQUIM |          |   | Vendas do Credenciado |                |      | Ativo                   | ₽ | •     |       |   |               |                             |
|         |          |   |                       |                |      | $\leftarrow \leftarrow$ | ÷ | 1     | de    | 1 | $\rightarrow$ | $\rightarrow$ $\rightarrow$ |

FINANCEIRO - é possível verificar os dados financeiros estabelecidos entre as partes: prazos e dados bancários. Estabelecimento Verifique aquí os dados do ese estabelecimento

| 44       | PERSONAL CARD - TESTE - 04 3T6 768/0002                                                                           | ADORA DE Ca          | ARTOES S/A                         |                 |                          |                          | Redes:<br>SUI CARD - ATIVO<br>PERSONAL NET - ATIVO<br>TINICARD - ATIVO<br>LIFE CARD - ATIVO<br>BNB CLUBE DE FORTALEZA - ATIVO |
|----------|----------------------------------------------------------------------------------------------------|----------------------|------------------------------------|-----------------|--------------------------|--------------------------|----------------------------------------------------------------------------------------------------|
|          |                                                                                                    | INFORMAÇÕES          | PRODUTOS HABILITAI                 | DOS USUARI      | OS FINANCE               | IRO CLIENTE COM DESCONTO | + REALIZAR VENDA                                                                                                    |
| Contato  |                                                                                                    | Fechan               | ento: Quinzenal                    | Dias            | le Fechamento: 15 e      | 30                       | Reembolao: 40                                                                                                    |
| 6        | Contato: MARCELO<br>Email.                                                                                        | <mark>%</mark> Taxas | de Combustíveis e Não              | Combustíveis    | ŧ                        |                          |                                                                                                    |
|          | relacionamentorede@personalcard.com.br<br>Fonc1: (40) 3251-0022<br>Fonc2. (32) 3251-0022<br>Fonc3. (32) 3251-0022 | \$                   | Combustiveis:<br>Não Combustiveis: | 0,00%<br>0,00%  | Carência:<br>Carência: 1 | Não Possul<br>Não Possul |                                                                                                    |
| Dias e H | orários de Funcionamento                                                                                          | 🔒 Dad                | os Bancarios.                      |                 |                          |                          |                                                                                                    |
| 0        | Diac:<br>Horarios: Das 05:00 as 10:00                                                                             | £                    | Recebedor: Estabelecimento         |                 | Banco: 237-2             | Agência: 00345 5         | Nº da Conta: 0000017434 1                                                                                                    |
| Tecnolog | gia / Automação                                                                                                   |                      |                                    |                 |                          |                          |                                                                                                    |
|          | POS<br>TEF<br>WCD                                                                                                 | % Outr               | as Cobranças:                      |                 |                          |                          |                                                                                                    |
|          | CEL                                                                                                    | \$                   | Implantação                        | A\$ 0,00 Caréni | ia: Não Possui           |                          |                                                                                                    |
|          |                                                                                                    | \$                   | Manutenção: F                      | R\$ 0,00 Catenc | ia: Não Possui           |                          |                                                                                                    |
|          | Disponíveis                                                                                                    | \$                   | POS.                               | RS 0.00 Carênc  | ia. Não Possui           |                          |                                                                                                    |
| -        | Auto Eletrica                                                                                                    | \$                   | TEF.                               | SS 0.00 Caréno  | ia. Não Possui           |                          |                                                                                                    |
| \$       | Auto Peças<br>Borracharia                                                                                         | %                    | Transações<br>Realizadas:          | 0,00 % Carênc   | ia, Não Possui           |                          |                                                                                                    |

**CLIENTES COM DESCONTO** – está disponível a relação de empresas cadastradas no PLUS FROTA, caso o estabelecimento ofereça desconto nas transações.

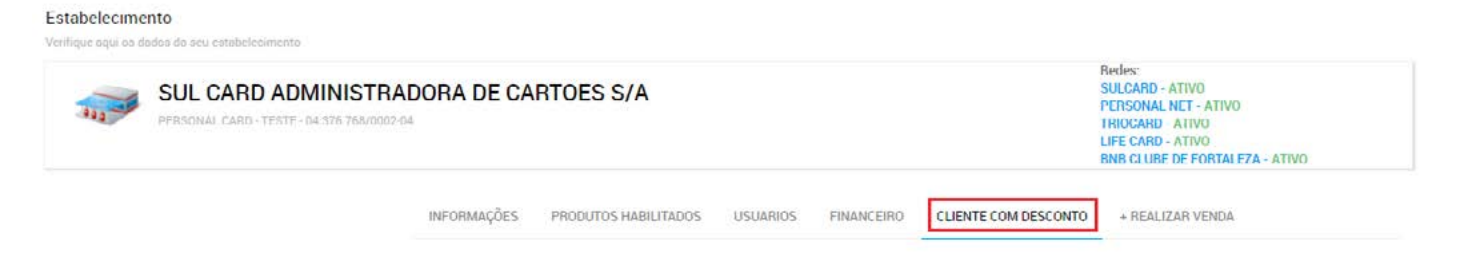

Para que seja habilitada esta ferramenta , basta o estabelecimento informar o CNPJ do cliente que será gerado o desconto e clicar em "**PESQUISAR CLIENTE**".

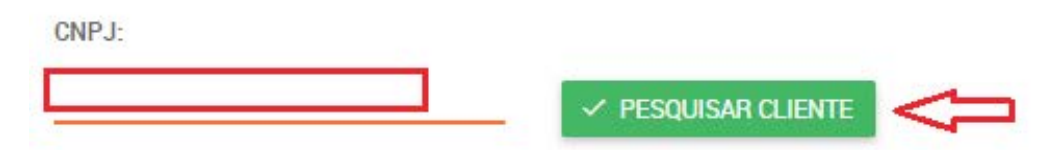

Neste menu aparecem os dados básicos do cliente, cadastrado no PLUS FROTA, para que o estabelecimento insira as informações de desconto (em porcentagem), tipo de produto, data de início e fim. Depois clicar em "**SALVAR DESCONTO**".

| Adicionar Desconto ao Cliente                           |                                                |
|---------------------------------------------------------|------------------------------------------------|
| Empresa:                                                |                                                |
| Cliente:                                                |                                                |
| CNPJ:                                                   |                                                |
| Telefone:                                               |                                                |
| Contato:                                                |                                                |
|                                                         |                                                |
| Desconto:                                               |                                                |
| ê <                                                     | •                                              |
| Tipo Produto:                                           |                                                |
| COMBUSTIVEL                                             | Ð                                              |
| Data Inicia                                             |                                                |
|                                                         |                                                |
|                                                         |                                                |
| Data Fim:                                               |                                                |
|                                                         |                                                |
|                                                         |                                                |
| V SACIAIT DESCONTO                                      |                                                |
| sistema solicitará a confirmação do desconto, clicar em | Salvar Desconto ?                              |
| SIM, SALVAK!"                                           | Deseia salvar esse desconto de 1% para o clier |
|                                                         | SOLUCOES EM TECNOLOGIA DE INFORMA              |

EPP

CNPJ:

|          | V PESQUISAR C                          | LIENTE             |              |                  |             |              |       |
|----------|----------------------------------------|--------------------|--------------|------------------|-------------|--------------|-------|
| Situação | Credenciado                            | CNPJ               | Desconto (%) | Tipo Produto     | Data Início | Data Término | Ações |
|          | PERSONAL FROTA TESTE                   | 64.634.301/0001-50 | 2.00 %       | COMBUSTIVEIS     | 10/06/2016  | 10/06/2018   | ⇒∎    |
|          | SUL CARD ADMINISTRADORA DE CARTOES S/A | 04.376.768/0001-15 | 2.00 %       | COMBUSTIVEIS     | 13/12/2016  | 13/06/2017   |       |
| A        | SUL CARD ADMINISTRADORA DE CARTOES S/A | 04.376.768/0001-15 | 5.00 %       | NÃO COMBUSTIVEIS | 13/12/2016  | 13/03/2017   |       |
|          | R.P.C. CREDENCIAMENTOS LTDA-ME         | 10.409.801/0001-69 | 5.00 %       | NÃO COMBUSTIVEIS | 14/12/2016  | 03/08/2017   |       |

Depois de cadastrar o cliente, o estabelecimento tem a opção de excluir o desconto, caso a negociação seja encerrada. Para isso, basta clicar no ícone "**EXCLUIR DESCONTO**"

#### \*REALIZAR VENDA - permite que o estabelecimento efetue transações em tempo real.

| Verifique aqui os dados do seu estabelecimento                 |             |                      |          |            |                      |                                                                                                    |  |
|----------------------------------------------------------------|-------------|----------------------|----------|------------|----------------------|----------------------------------------------------------------------------------------------------|--|
| SUL CARD ADMINISTRAE<br>PERSONAL CARD-TESTE-D4 375 768/0002-04 | DORA DE CA  | RTOES S/A            |          |            |                      | Redes:<br>SULCARD - ATIVO<br>PERSONAL NET - ATIVO<br>IRIUCARD - ATIVO<br>LIFE CARD - ATIVO<br>BNB CLUBE DE FORTALEZA - ATIVO |  |
|                                                                | INFORMAÇÕES | PRODUTOS HABILITADOS | USUARIOS | FINANCEIRO | CLIENTE COM DESCONTO | + REALIZAR VENDA                                                                                                    |  |

Para isso, basta inserir o número completo do cartão, o valor do odômetro (que será informado pelo motorista), após clicar em "ADICIONAR PRODUTO".

Selecione o tipo de produto, o produto, quantidade e clique em "SALVAR TRANSAÇÃO".

Transação Web

| 6854 1549 4213 2164 5                                                                     |                | _ • <b>"</b>    |                          |          |
|-------------------------------------------------------------------------------------------|----------------|-----------------|--------------------------|----------|
| Odōmetro: 99999999                                                                        |                |                 | RODUTO                   |          |
| Tipo Produto                                                                              | Produto        | Quantidade (ml) | Valor Total R\$ (Reai    | s) Ações |
| SELECIONE                                                                                 | SELECIONE      |                 |                          |          |
| COMBUSTÍVEIS<br>ÓLEOS<br>OUTROS<br>SERVIÇOS<br>Número do Cartão:<br>6854 1549 4213 2164 5 |                | ۲               |                          |          |
| Odômetro:<br>9999999                                                                      |                | ◆ ADICIONAR PR  | οτυαο                    |          |
| Tipo Produto                                                                              | Produto        | Quantidade (r   | nl) Valor Total R\$ (Rea | s) Ações |
| COMBUSTIVEIS                                                                              | Gasolina Comum | 20,00           | 4,00                     |          |

Caso o estabelecimento tenha vendido mais de um produto, será necessário clicar novamente em "ADICIONAR PRODUTO" e incluir as informações, para depois clicar em "SALVAR TRANSAÇÃO".

| Número do Cartão:<br>6854 1549 4213 2164 | 5              | ۲                   |                         |       |
|------------------------------------------|----------------|---------------------|-------------------------|-------|
| Odōmetro:<br>99999999                    |                | ✓ ADICIONAR PRODUTO | 4                       |       |
| Tipo Produto                             | Produto        | Quantidade (ml)     | Valor Total R\$ (Reais) | Ações |
| OMBUSTÍVEIS                              | Gasolina Comum | 20,00               | 4,00                    |       |
|                                          | 1012/1010/000  |                     |                         |       |

É disponibilizada a ferramenta "**REMOVER PRODUTO**" caso tenha sido inserido equivocadamente. Para isto, basta clicar no ícone "**REMOVER PRODUTO**" \_\_\_\_\_.

| Tipo Produto | Produto        | Quantidade (ml) | Valor Total R\$ (Reais) | Ações |
|--------------|----------------|-----------------|-------------------------|-------|
| COMBUSTÍVEIS | Gasolina Comum | 20,00           | 4,00                    | ⇔∎    |

#### Confirmar a remoção, SIM! REMOVER!

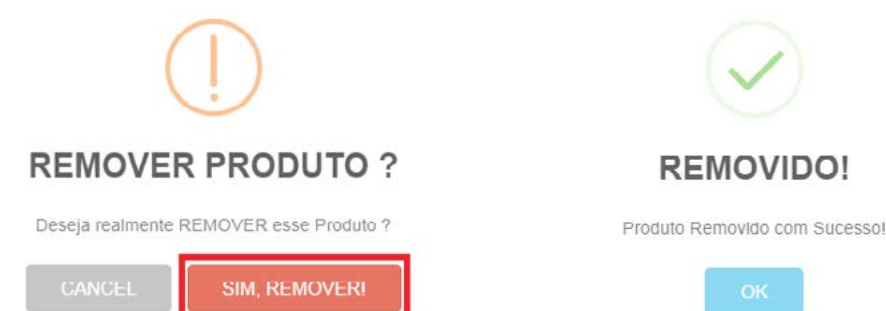

Depois clique em "SALVAR TRANSAÇÃO" e proceda com a inclusão dos dados do motorista (informados por ele) que são: código do motorista e senha. Depois é necessário "CONFIRMAR INCLUSÃO DA TRANSAÇÃO".

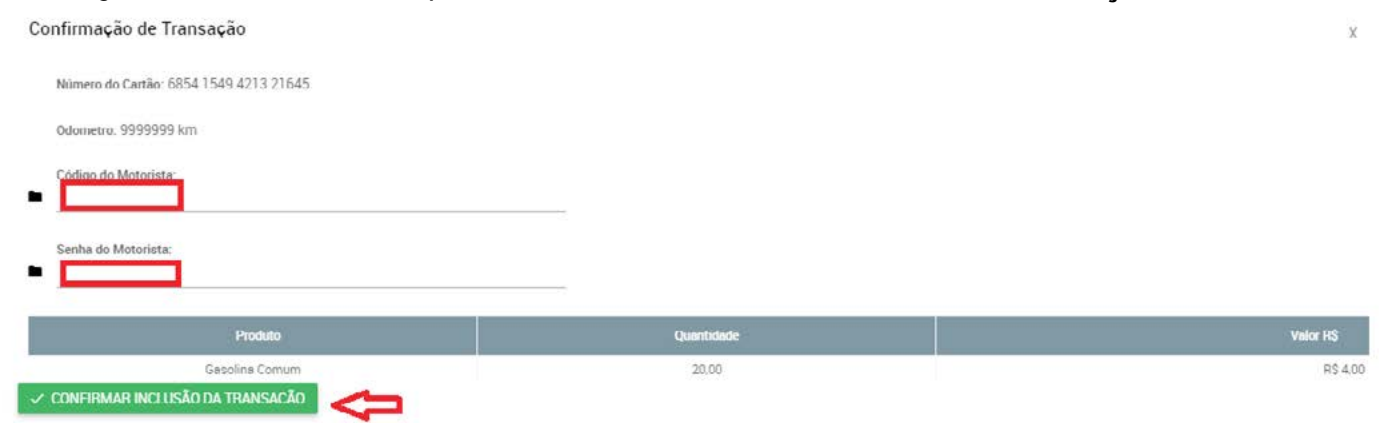

#### Clica em "SIM!SALVAR".

O sistema irá gerar a confirmação da transação.

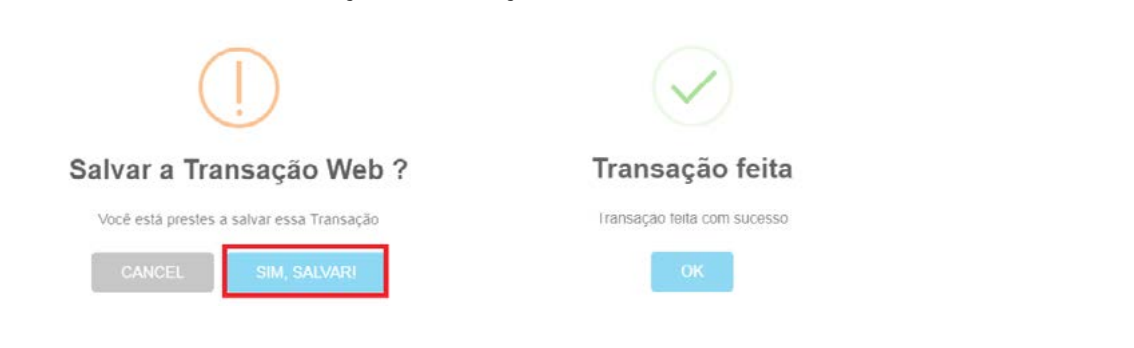

Caso tenha sido inserida alguma informação equivocada, impedindo a confirmação da transação, o sistema irá gerar um alerta, no qual será necessário repetir a operação, atentando para a inclusão dos dados corretos.

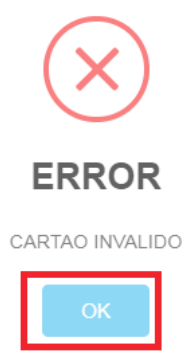

No menu **PROCEDIMENTOS DE VENDA**, está disponível todos os dados para executar uma transação.

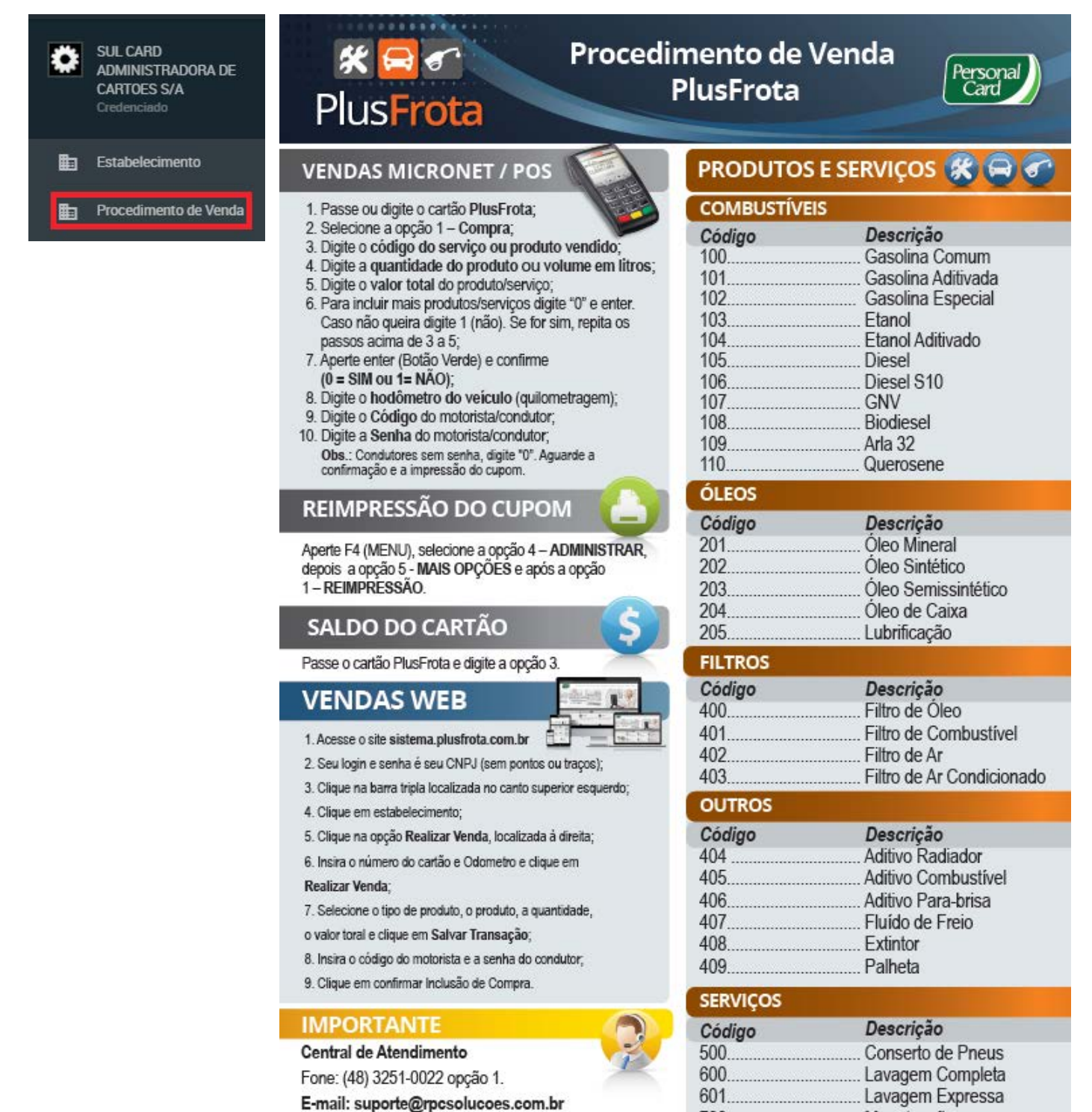

700...

Manutenção

A aba **TRANSAÇÕES** permite acompanhamento, em tempo real, das transações realizadas pelo estabelecimento.

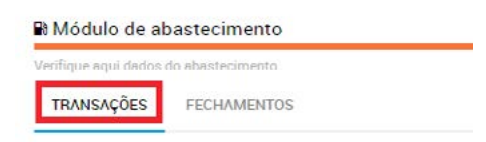

Está disponível a opção de filtros, na qual o estabelecimento consegue pesquisar as transações realizadas por: código de autorização, número de cartão, placa do veículo e período da trasnação. Também existe a possibilidade de visuzalizar a transação, em caso de necessidade. Para isso, basta clicar no ícone "**VISUALIZAR TRANSAÇÃO**"

| Módulo de abastecimento                                                              |                                     |                                                                    |                       |                    |                 |         |          |
|--------------------------------------------------------------------------------------|-------------------------------------|--------------------------------------------------------------------|-----------------------|--------------------|-----------------|---------|----------|
| Vesifique aqui dados do abastecimento                                                |                                     |                                                                    |                       |                    |                 |         |          |
| TRANSAÇÕES FECHAMENTOS                                                               |                                     |                                                                    |                       |                    |                 |         |          |
|                                                                                      |                                     |                                                                    |                       |                    |                 |         |          |
|                                                                                      |                                     |                                                                    | 🖽 ЕШТІ                | ROS 🗮 LIMPAR FILT  | ROS ¢ ¢ ¢       | 1 de    | 23 > > > |
| Código de Autorização:                                                               | Número do C                         | artão:                                                             | Placa do Velculo:     |                    |                 |         |          |
|                                                                                      |                                     |                                                                    |                       |                    |                 |         |          |
| Período da Transação de:                                                             | Período da Tr                       | ansação até:                                                       |                       |                    |                 |         |          |
|                                                                                      |                                     |                                                                    |                       |                    |                 |         |          |
| Registros por página                                                                 |                                     |                                                                    |                       |                    |                 |         |          |
| 20                                                                                   |                                     |                                                                    |                       |                    |                 |         |          |
|                                                                                      | 0                                   | Print States                                                       |                       | and a              | and an          |         |          |
| Cod. de Autorização                                                                  | Situação                            | Data e Hora                                                        | Carneo                | Vesculo            | Valor           | DOC APO |          |
| 1412904                                                                              | FECHADA                             | 07/02/2018/04/53                                                   | 8298.4                | 10001              | R5 130,01       | 3/5     | 4        |
| 120636A                                                                              | FECHADA                             | 11/12/2017 12:52                                                   | 6298 4*** **** *192 3 | RPC0039            | R\$ 0.03        | 465     |          |
| 120243A                                                                              | FECHADA                             | 08/12/2017 14:35                                                   | 6298 4*** **** *192 3 | RPC0039            | R\$ 0.03        | 427 00  | l        |
| Sub rede: PERSONAL NET                                                               | Motivo d                            | a Inconsistência:                                                  |                       |                    |                 |         |          |
| Código da Transação: 141200A<br>Situação: FECHADA                                    | Doc: 375 ABASTD<br>VEICULO<br>DE 44 | CIMENTO INFORMADO DE 3531 PARA O<br>EKCEDEU A CAPACIDADE DE TANQUE |                       |                    |                 |         |          |
| Deta: 07/02/2018 Hota: 09:53-2<br>Cattão: 6298 4************************************ | alor: R\$ 136.61                    |                                                                    |                       |                    |                 |         |          |
| CREDENCIADO                                                                          |                                     |                                                                    | EMPRESA               |                    |                 |         |          |
| Código: 190681                                                                       |                                     |                                                                    | Código da Empi        | resa: 00002        |                 |         |          |
| Razão social: SUL CARD ADMINI                                                        | STRADORA DE CARTOES S               | A                                                                  | Razão so              | ocial: PERSONAL FR | OTA TESTE       |         |          |
| Nome Fantasia: PERSONAL CARD                                                         | TESTE                               | 04200                                                              | Vei                   | culo: THOOTI       |                 |         |          |
| Endereço: R Deodoro, 181, Ce                                                         | entro, Florianópolis, SC, 8801      | 0-020                                                              | Odometro inform       | 1400 93001         |                 |         |          |
| PRODUTOS                                                                             |                                     |                                                                    |                       |                    |                 |         |          |
|                                                                                      |                                     |                                                                    |                       |                    |                 |         |          |
| Código                                                                               | Produto                             |                                                                    | Quantidade            |                    | Preeo por L/Und |         | Volor    |

| Código | Produto        | Quantidade | Preșo por L/Und | Valor      |
|--------|----------------|------------|-----------------|------------|
| 100    | Casolina Comum | 3.531,00   | R\$ 0.04        | R\$ 136,61 |
|        |                |            | TOTAIS          | R\$ 136,61 |

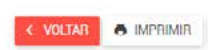

Na Aba **FECHAMENTOS**, é possível visualizar todos os fechamentos do estabelecimento, incluindo o atual (em aberto). Nesta aba estão relacionadas todas as transações realizadas em cada lote (fechamento).

| Verifique aqui dados do abastecia  | mento<br>cimento |              |                  |                     |                       |                |                  |                             |                |               |              |
|------------------------------------|------------------|--------------|------------------|---------------------|-----------------------|----------------|------------------|-----------------------------|----------------|---------------|--------------|
| TRANSAÇÕES FECHA                   | AMENTOS          |              |                  |                     |                       |                |                  |                             |                |               | - U          |
| Tipo de data:<br>DATA DE PAGAMENTO |                  |              | 4                | FILT<br>Período de: | ROS 🛛 🗮 LIMPAR FILTRO | S DOWNLOAD     | EM EXCEL I I III | APRIMIR ← ←<br>Período até: | ÷ 1            | de 5          | _ → → →<br>□ |
| Cód. do Fechamento 🗘               | Nº do Lote 🗘     | Rede 🗘       | Inicio do Lote 🗘 | Fim do Lote         | Data do Reembolso 🔅   | Total de Itens | Total Liquido 🗘  | Total Taxes 🗘               | Total Desconto | Total Geral 🗘 | Apões        |
| 36954                              | 41               | Personal Net | 01/02/2018       | 15/02/2018          | 27/03/2018            | 1              | R\$ 136.61       | R\$ 0.00                    | R\$ 0.00       | R\$ 136.61    |              |
| 35515                              | 40               | Personal Net | 16/01/2018       | 31/01/2018          | 12/05/2018            | n.             | R\$ 0.00         | R\$ 0.00                    | R\$ 0,00       | R\$ 0.00      |              |
| 55786                              | 24               | Trio Card    | 16/01/2018       | 31/01/2018          | 12/03/2018            | n              | R\$ 0.00         | R\$ 0.00                    | R\$ 0.00       | R\$ 0,00      | •            |

O sistema permite três tipos de visualizações: sintético, sintético por centro de custo e analítico por centro de custo.

| ntético                                                     | WNI OAD FM FXCFI | #IMPRIMIR                                                                        |                    |                |  |
|-------------------------------------------------------------|------------------|----------------------------------------------------------------------------------|--------------------|----------------|--|
| ntético por Centro de Custo<br>valitico por Centro de Custo | JS <b>Frota</b>  | Plus Frota - Itens de Fechamento<br>Cliente: SUI. CARD ADMINISTRADORA DE CARTOES | S S/A              |                |  |
| I. Fechamento - Lote                                        |                  | Data de Inscio                                                                   | Data Final (corte) | Data Pagamento |  |
| 15-40                                                       |                  | 16/01/2018                                                                       | 31/01/2018         | 12/03/2018     |  |
| l Geral                                                     |                  |                                                                                  |                    |                |  |
| Total de Taxas                                              |                  | Total de Desconto                                                                | Total de Comuno    | Total Geral    |  |
| .00                                                         |                  | R\$ 0,00                                                                         | R\$ 0,00           | R\$ 0,00       |  |